# MANHEIM DIGITAL MARKETPLACE QUICK START GUIDE TO SELLING

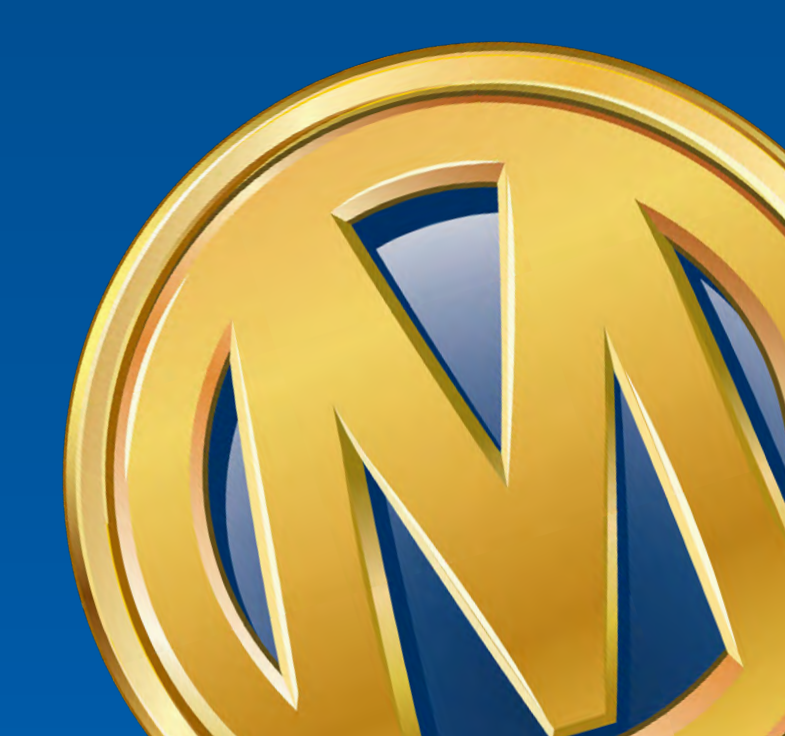

# YOU'RE IN CONTROL OF HOW YOU SELL

The ever-changing automotive marketplace requires businesses like yours to change right along with it. Manheim is here to offer tools and solutions that make it easier to move inventory in innovative ways.

# **HOW WOULD YOU LIKE TO SELL?**

Simulcast Remote Seller pages 3-4

## Manheim Express

Manheim Express App pages 5-6

Manheim Express Via Manheim.com pages 7-8

Manheim Express Concierge page 9

Alliance Inspection Management (AiM) page 10

Aggregators & Auto-Online Vehicle Exchange (OVE) page 11

# MANHEIM SIMULCAST REMOTE SELLER

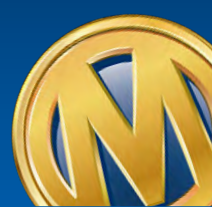

# Our easy-to-use, free **Simulcast Remote Seller** tool lets you represent your inventory in an auction from anywhere.

## STEP 1

### COMPLETE REGISTRATION

- Contact sales rep to confirm your Auction Access information and Manheim registration
- Provide list of the cars for sale to get run numbers
- Make sure cars arrive at least one day before the sale

## STEP 2

### CHECK TECHNICAL REQUIREMENTS

- Update your preferred browser to latest version (IE must be V11 or higher)
- Disable pop-up blocker

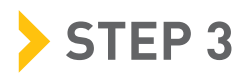

#### START SELLING

- Log in to Manheim.com
- Go to Sell tab
- Select **Remote Seller** in dropdown menu

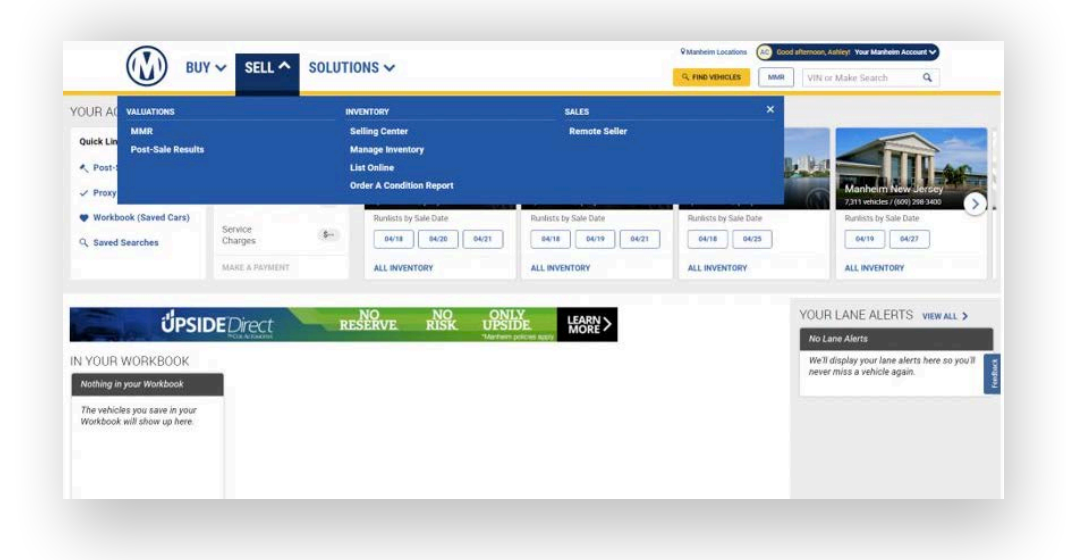

## Manheim Simulcast Remote Seller continued

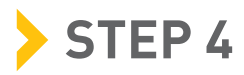

SELECT LOCATION

- Select your sale date and operating location
- Click on lane number to enter
- Once entered, the block knows you're online and in control

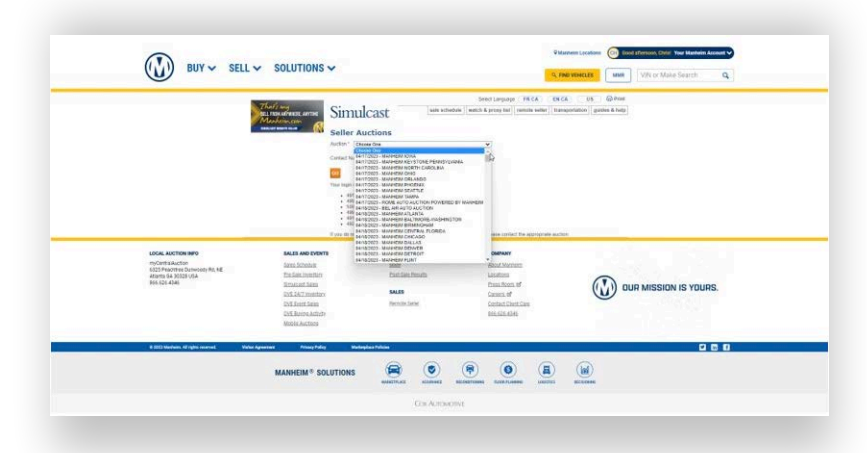

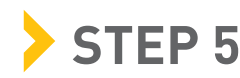

#### **REP YOUR VEHICLE**

- Click OK to Sell to accept the highest bid
- Reject offers at any time
- For counteroffers, enter the amount and click **Counter**.
- Send **instant messages** in real time to all participants or just the block.

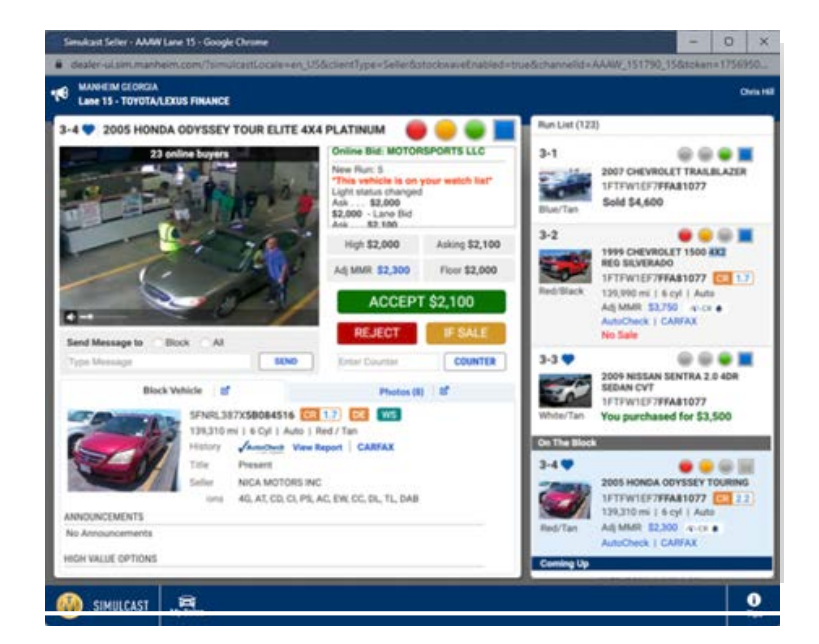

Our tutorial on How to Sell Remotely Using Simulcast can be accessed here.

If you are experiencing any Firewall restrictions, you may need to whitelist our IP addresses to allow access to Simulcast and Remote Seller. Please contact Client Care for a full list of IP addresses to whitelist.

# MANHEIM EXPRESS

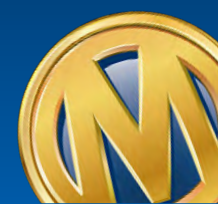

If you want to self-list inventory for vehicles not at-auction using your mobile device, the **Manheim Express app** is your go-to tool.

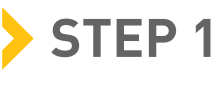

## GET APP

• Download and install Manheim Express from Apple or Google Play.

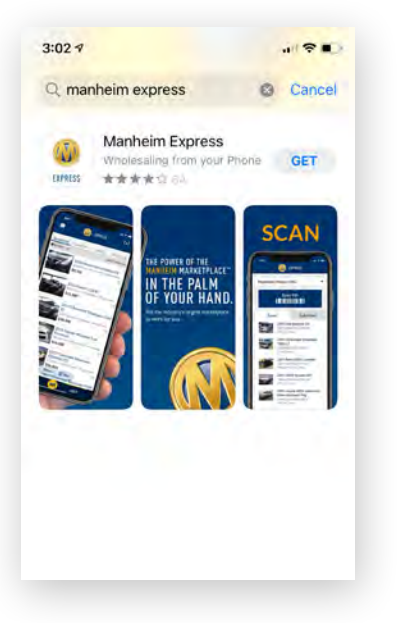

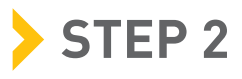

LOG IN

• Tap Log In and enter your Manheim.com credentials to access your account.

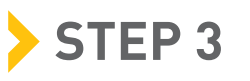

SCAN OR ENTER THE VIN

• Confirm make/model, color and odometer.

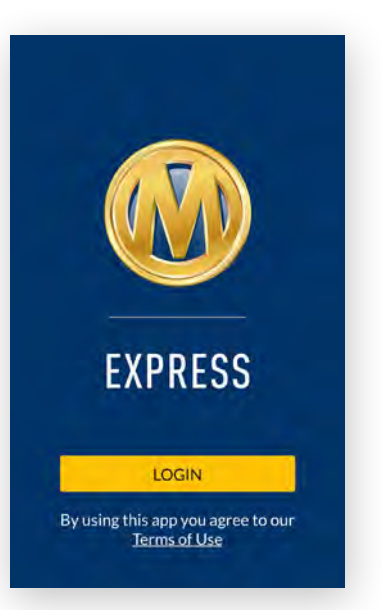

|                            | WU EXPRESS                         |         |
|----------------------------|------------------------------------|---------|
| 015 Honda (<br>0XFB2F98FE2 | Civic Sedan EX-L<br>08598   45,000 | 4 Cyl   |
| Select Exteri              | or Color                           |         |
| Select Condi               | tion                               | \$      |
| odometer                   | 30092                              |         |
| napshot                    |                                    |         |
| MMR                        | Adjusted MMR<br>\$13,150           | -e 9 ca |
| Auto                       | XXX Grade                          |         |
|                            | 1 Owner                            | (s)     |
|                            | 0 Accide                           | nt(s)   |
| Active                     | O Recalls                          |         |
| THE OWNER DOWN             | 4                                  |         |

## Manheim Express App continued

## STEP 4

#### **REVIEW VEHICLE INFO**

- Review valuation and Vehicle History Report info.
- Add any notes desired these remain private to you.
- Tap "Next Steps" to continue.

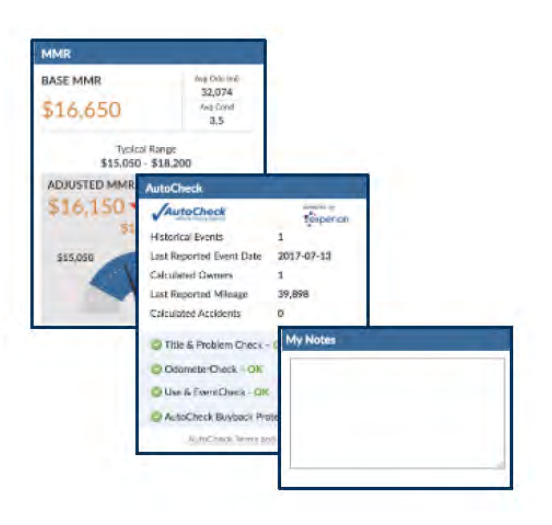

## STEP 5

### CHOOSE HOW TO SELL

- Tap "Get a Guaranteed First Bid" or "List to the Manheim Marketplace".
- Take photos with your phone.
- Complete the disclosure questionnaire, including any announcements and/or remarks.
- Review and accept the Guaranteed First Bid Offer™, or set your own pricing.

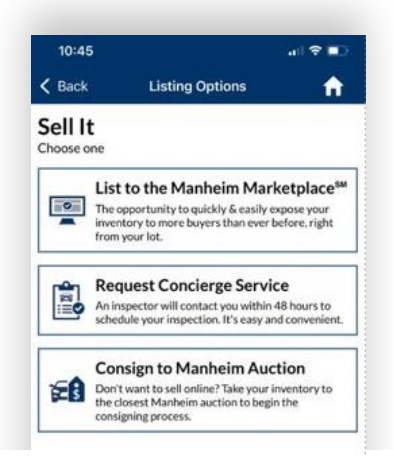

# STEP 6

LIST YOUR VEHICLE

• Tap Activate in Manheim Express when you're ready!

Video tutorials are available to guide you through Manheim Express via the links below.

- How to Sell on Manheim Express
- <u>Manheim Express 360<sup>o</sup> Imaging Guide</u>
- Manheim Express Overview (Spanish)

Note that listings priced above the Manheim Express pricing guidelines will appear as standard OVE listings in the Open Daily Sale.

# STEP 1

vehicles not at-auction on Manheim.com.

# If you prefer the familiarity of using a web browser, you can self-list

**MANHEIM EXPRESS** 

**VIA MANHEIM.COM** 

Account Select | Selling Center | View Acction Runs | Inventory Manager Classic | Auction Sales | Registration | Import | Account Statistics | Inventory Enter VIN number Listing Manager | Add Vehicle | Address Book | Request Conclerge Confirm make/model, color Add a Vehicle and odometer. • Click/Tap add vehicle. Enter VIN JHMGE8H31DC074351 Add a Vehicle Change 2013 HONDA FIT 4D HATCHBACK JHMGE8H31DC074351 | 4 Cylinder Engine | 5-Speed A/T 4D Hatchback 5DR HB AUTO Edit Exterior Maroon Edit Interior

BUY - SELL - SOLUTIONS -

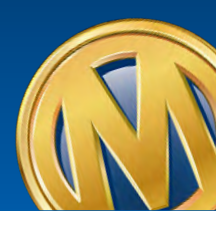

Phlamein Locations | (1) Good evening, Vincel | View Account w

MMR.

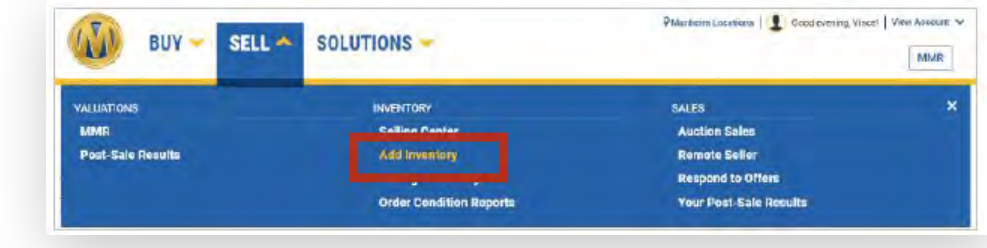

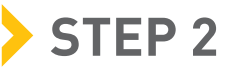

ENTER VEHICLE DETAILS

LOG IN TO MANHEIM.COM

Click Sell > Add Inventory

Confirm Seller Number

## Manheim Express Via Manheim.com continued

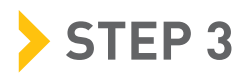

#### CREATE INSPECTION DISCLOSURE

- Upload images from your computer
- Complete the Seller Disclosure questionnaire, including announcements & remarks

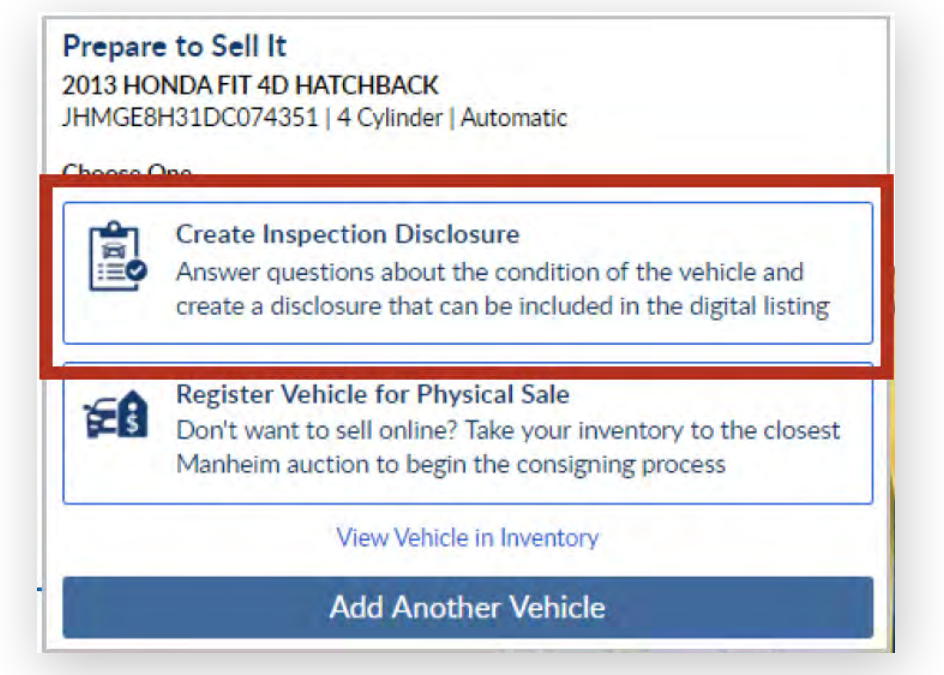

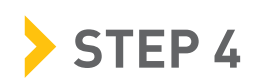

## CHOOSE HOW TO LIST

- Select Guaranteed First Bid if your vehicle qualifies and you're interested in viewing the offer.
- Or select "List to the Manheim Marketplace" to set your own pricing.

Note that listings priced above the Manheim Express pricing guidelines will appear as standard OVE listings in the Open Daily Sale.

# MANHEIM EXPRESS CONCIERGE\*

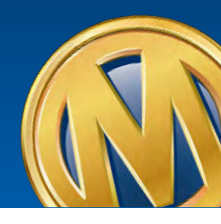

QManheim Locations | ① Good afternoon, Vince! View Av

AMARD D Many AE

If you want someone else to take care of the details and list a lot of inventory on your behalf with a one-time fee, this option is for you.

BUY - SELL - SOLUTIONS -

## > STEP 1

LOG IN TO MANHEIM.COM

- Click Sell and then Request Concierge.
- You can also Request Concierge Service from the Overview Tab in the app
- Complete the form and submit.

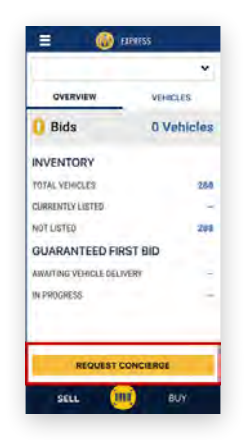

| Manhe           | im             |           |          |        |  |
|-----------------|----------------|-----------|----------|--------|--|
|                 |                |           |          |        |  |
| oncierge        | Inspection     |           |          |        |  |
| referred day(s) | for inspection |           |          |        |  |
| MONDAY          | TUESDAV        | WEDNESDAY | THURSDAY | FRIDAY |  |
|                 |                |           |          |        |  |
| umber of Units  |                |           |          |        |  |

## STEP 2

#### **CONFIRM APPOINTMENT**

• A Manheim Express Concierge Specialist will contact you to confirm the appointment, usually within 48 hours

## STEP 3

**CONCIERGE DOES IT ALL** 

- The Specialist will inspect and photograph your vehicles.
- They'll consult with you on listing options and pricing, then list for you.
- There are no out-of-pocket costs and just a one-time \$100 Sell Fee.

NOTE: Concierge-inspected listings include interior & exterior 360° images, ODB2 readings, audio/video tags and a graded condition report

\*Availability may be affected by COVID-19 restrictions from Federal, State or Local authorities

# ALLIANCE INSPECTION MANAGEMENT (AIM)\*

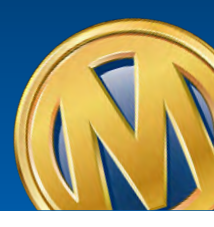

# If you want someone else to list inventory on your behalf with a per-vehicle fee, **AiM** is a great option.

## STEP 1

## LOG IN TO MANHEIM.COM

- Click Sell and then Order Condition Reports.
- Confirm your dealership name/info as needed.
- Complete the request form and submit.

| e.                                                                                                    | INVENTORY                                                                                                    | SAUS                                                                                                    |                                 |
|----------------------------------------------------------------------------------------------------|----------------------------------------------------------------------------------------------------|----------------------------------------------------------------------------------------------------|---------------------------------|
|                                                                                                    | Selling Center                                                                                                    | Auction Sides                                                                                                    |                                 |
| e Results                                                                                                    | Add Inventory                                                                                                    | (Renote Seller                                                                                                    |                                 |
|                                                                                                    |                                                                                                    | Respond to Offices                                                                                                    |                                 |
|                                                                                                    | Entre Contidan Appares                                                                                                    | Your Post-Sale Results                                                                                                    |                                 |
|                                                                                                    |                                                                                                    |                                                                                                    |                                 |
|                                                                                                    |                                                                                                    |                                                                                                    |                                 |
|                                                                                                    |                                                                                                    |                                                                                                    |                                 |
| Account Number: 1.33                                                                                                    | 455                                                                                                    |                                                                                                    |                                 |
| Account Name: Van                                                                                                    | n Depletchin Name                                                                                                    |                                                                                                    |                                 |
| City                                                                                                    | r beatership name                                                                                                    |                                                                                                    |                                 |
| State                                                                                                    |                                                                                                    |                                                                                                    |                                 |
| Zincoria                                                                                                    |                                                                                                    |                                                                                                    |                                 |
| C100004:                                                                                                    |                                                                                                    |                                                                                                    |                                 |
|                                                                                                    | SEARCH                                                                                                    | ANCEL                                                                                                    |                                 |
|                                                                                                    |                                                                                                    |                                                                                                    |                                 |
|                                                                                                    | it and the second second second second second second second second second second second second second second se                                                                                                    |                                                                                                    |                                 |
|                                                                                                    |                                                                                                    |                                                                                                    |                                 |
|                                                                                                    |                                                                                                    |                                                                                                    |                                 |
|                                                                                                    | AiM Inspectio                                                                                                    | n Request Form                                                                                                    |                                 |
|                                                                                                    | AiM Inspectio                                                                                                    | n Request Form                                                                                                    |                                 |
|                                                                                                    | AiM Inspectio                                                                                                    | n Request Form                                                                                                    |                                 |
| Request a Manheim-cer                                                                                                    | AiM Inspection                                                                                                    | n Request Form                                                                                                    |                                 |
| Request a Manheim-cer<br>We'll scriedule you' insp                                                                                                    | AiM Inspection                                                                                                    | n Request Form<br>on and create your listings.<br>as days.                                                                                                    | _                               |
| Request a Manheim-cer<br>We'll schedule you'l insp<br>Have questions? Contai                                                                                                    | AiM Inspection<br>third company to complete an inspecto<br>ections and respond within two busine<br>ct us at 1-866-525-4346 or learn itore                                                                                                    | n Request Form<br>on and create your listings.<br>ss days.                                                                                                    |                                 |
| Request a Manheim-cer<br>We'll scriedule you'l insp<br>Have questions? Contai                                                                                                    | AiM Inspection<br>thed company to complete an inspecto<br>dectores and respond whith two busines<br>of us at 1-866-826-8346 or learn more                                                                                                    | n Request Form<br>on and create your listings.<br>as days.<br>Available in the U.S. and for passenger w                                                                    | etypies only:                   |
| Request a Manhaim-ser<br>We'll schedule you'r Insp<br>Have guestlens? Contai<br><b>Dealer Info</b>                                                                                                    | AiM Inspection<br>thed company to complete an inspect<br>ections and respond within two busine<br>of us at 1-866-626-4346 or learn more<br>immation                                                                                                    | In Request Form<br>on and create your listings.<br>as days.<br>Available in the U.S. and for passenger v<br>* inducates required                                           | elucies only:                   |
| Request a Manhaim-cer<br>We'll schedule you'l insp<br>Have questions? Contai<br><b>Dealer Info</b><br>Ordering on Beha                                                                                                    | AiM Inspection<br>thed company, to complete an inspect<br>ections and respond within two busine<br>of us at 1-866-626-6346 or learn rivore<br>immation                                                                                                    | n Request Form<br>on and create your listings.<br>es (Bays,<br>Available in the U.S. and for passenger v<br>+ indicates required                                           | ekeles only:<br>1 information   |
| Request a Manheim-cer<br>We'll scriedule you'l insp<br>Have questions? Contai<br><b>Dealer Info</b><br>Ordering on Beha<br>Drive CENTER TES                                                                                                    | AiM Inspection<br>tried company to complete an inspecti<br>actions and respond within two tusine<br>of us at 1-866-826-4346 or learn rivore<br>in mation<br>in or:<br>T TWO Search for Account                                                                                                    | n Request Form<br>on and create your listings,<br>as days.<br>Available in the U.S. and for passenger v<br>* indicates required                                            | ishiples only:<br>1 information |
| Request a Manheim-ser<br>Well schedule your insp<br>Have questions? Contai<br><b>Dealer Info</b><br>Ordering on Beha<br>DRIVE CENTER TES<br>DRIVE CENTER TES                                                                                                    | AiM Inspection<br>thed company to complete an inspecto<br>ections and respond within two tusine<br>of us at 1-806-825-8345 or learn more<br>trimation<br>in or:<br>T TWO Search for Account                                                                                                    | n Request Form<br>on and create your listings.<br>16 (38)5.<br>Available in the U.S. and for passenger w<br>* indicates required                                           | etucies only:<br>I information  |
| Request a Manheim-cer<br>We'l sonedule you' insp<br>Have questions? Contai<br>Dealer Info<br>Ordering on Beha<br>DRIVE CENTER TES<br>ORIVE CENTER TES<br>3000 WALTER WAY                                                                                                    | AiM Inspection<br>thed company to complete an inspection<br>tections and respond within two busine<br>of us at 1-866-826-8346 or learn more<br>to us at 1-866-826-8346 or learn more<br>in mation<br>arr ot:<br>1 TWO Search for Account<br>1 TWO AutoionACCES<br>5180812                                                                                                    | n Request Form<br>on and create your listings.<br>as days.<br>Aluatable in the U.S. and for passenger w<br>* indicates required                                            | eksies only:<br>I information   |
| Request a Manhaim-ser<br>We'll schedule you'r insp<br>Have guestleris? Contai<br>Dealer Info<br>Ordering on Beha<br>DRIVE CENTER TES<br>DRIVE CENTER TES<br>DRIVE CENTER TE S<br>DRIVE CENTER TE S<br>DRIVE CENTER TE S<br>DRIVE CENTER TE S<br>DRIVE CENTER TE S                                                                                                    | AiM Inspection<br>thed company to complete an inspection<br>bectoms and respond within two busines<br>of us at 1-866-826-8346 or learn thore<br>or mation<br>arr or:<br>T TWO Search for Account<br>T TWO AuctionACCES<br>5180612<br>10281 (800) 665-                                                                                                    | n Request Form<br>on and create your listings.<br>as days.<br>Available in the U.S. and for passenger w<br>* indicates required<br>\$5M Number                             | eheles only:<br>1 information   |
| Request a Manham-ser<br>We'll schedule you'r insp<br>Have questions? Contai<br>Dealer Info<br>Ordering on Beha<br>DRIVE CENTER TES<br>DRIVE CENTER TES<br>3000 WALTER WAY<br>STOCKBIOGE GA 3<br>2133                                                                                                    | AiM Inspection<br>thed company, to complete an inspect<br>ections and respond within two toxine<br>of us at 1-866-626-4346 or feam ritore<br>mation<br>in or:<br>1 TWO Search for Account<br>1 TWO AuctionAcCES<br>5180612                                                                                                    | n Request Form<br>on and create your listings.<br>as days.<br>Aucutable in the U.S. and for passenger W<br>* indicates required<br>\$55M Number                            | elvities on);<br>1 information  |
| Request a Manheim-ser<br>We'll schedule you'l insp<br>Have questions? Contai<br>Dealer Info<br>Ordering on Beha<br>DRIVE CENTER TES<br>DRIVE CENTER TES<br>DRIVE CENTER TES<br>3000 WALTER WAY<br>STOCKBRIDGE GA 3<br>2133                                                                                                    | AiM Inspection<br>thed company to complete an inspecti<br>ections and respond within two toxine<br>of us at 1-866-626-4346 or learn inore<br>trimation<br>in or:<br>T TWO Search for Account<br>T TWO Search for Account Search for Account Search for Account Search for              | n Request Form<br>on and create your listings.<br>Is days.<br>Available in the U.S. and for passenger v<br>* indicates required<br>is 5M Number                            | ehitses only:<br>I information  |
| Request a Manheim-ser<br>Well schedule your insp<br>Have questions? Contai<br>Dealer Info<br>Ordering on Beha<br>DRIVE CENTER TES<br>DRIVE CENTER TES<br>DRIVE CENTER TES<br>3000 WALTER WAY<br>STOCKBRIDGE GA 3<br>2133                                                                                                    | AiM Inspection<br>the company to complete an inspect<br>bectoms and respond within two toxine<br>ct us at 1-866-826-8345 or learn inore<br>the sector of the sector of the sector<br>in or:<br>T TWO AuctionACCES<br>5160612<br>is is different than dealership address                                                                                                    | n Request Form<br>on and create your listings.<br>18 0395.<br>Available in the U.S. and for passenger v<br>* indicates required<br>\$ 5M Number                            | eluties only:                   |
| Request a Manheim-cer<br>We'll sonedule you'l insp<br>Have questions? Contai<br>Dealer Info<br>Ordering on Beha<br>DRIVE CENTER TES<br>DRIVE CENTER TES<br>3000 WALTER WAY<br>STOCKBRIDGE GA 3<br>2133                                                                                                    | AiM Inspection<br>the company to complete an inspect<br>bectoms and respond within two busine<br>of us at 1-866-825-4346 or learn inore<br>to us at 1-866-825-4346 or learn inore<br>to us at 1-866-825-8346 or learn inore<br>to us at 1-866-825-8346 or learn inore<br>to us at 1-866-85-85-85-85-85-85-85-85-85-85-85-85-85-                                                                                                    | n Request Form<br>on and create your listings.<br>16 (39)5.<br>Available in the U.S. and for passenger w<br>* indicates required<br>\$ 5M Number                           | olution only:                   |
| Request a Manheim-cer<br>We'll schedule you'l insp<br>Have questions? Contai<br>Dealer Info<br>Ordering on Beha<br>DRIVE CENTER TES<br>DRIVE CENTER TES<br>DRIVE TES<br>DRIVE CENTER TES<br>DRIVE TES<br>DRIVE TES<br>DRIVE CENTER TES<br>DRIVE TES<br>DRIVE TES<br>DRI          | AiM Inspection<br>the company to complete an inspective<br>dectors and respond within two busines<br>of us at 1-866-828-8346 or learn more.<br>In mation<br>In rot:<br>T TWO Search for Account<br>T TWO AuctionACCES<br>5180612<br>0281 (800) 685-<br>Is is different than dealership address<br>formation<br>Contact phone" C                                                                                                    | n Request Form<br>on and create your listings.<br>Is days.<br>Aucusation in the U.S. and for passenger vi<br>* indicates required<br>\$5.5M Number<br>28<br>Contact email* | elvelse only                    |
| Request a Manham-ser<br>We'll schedule you' insp<br>Have questions? Contain<br>Dealer Info<br>Ordering on Beha<br>DRIVE CENTER TES<br>DRIVE CENTER TES<br>DRIVE TES<br>DRIVE TES<br>DR | AiM Inspection<br>the company to complete an inspect<br>ections and respond within two toxine<br>of us at 1-866-626-4346 or feam ritore<br>triation<br>in or:<br>T TWO Search for Account<br>T TWO Search for Account<br>T TWO Search for Account<br>T TWO Search for Account<br>T TWO Search for Account<br>T TWO Search for Account<br>T TWO Search for Account<br>T TWO Search for Account<br>to the company of the company<br>search for Account<br>to the company of the company<br>search for Account<br>T TWO Search for Account<br>T TWO Search for Account<br>to the company of the company<br>search for Account<br>to the company of the company<br>search for Account<br>to the company of the company of the company<br>search for Account<br>to the company of the company of the company<br>search for Account<br>to the company of the company of the company of the company<br>search for Account the company of the company of the company<br>search for Account the company of the company of the company of the company<br>search for Account the company of the company of the | n Request Form<br>on and create your listings.<br>as days.<br>Aucutable in the U.S. and for passenger in<br>* indicates required<br>\$5.5M Number<br>as                    | eheles only:                    |
| Request a Manheim-cer<br>We'll schedule you'l insp<br>Have questions? Contai<br>Dealer Info<br>Ordering on Beha<br>DRIVE CENTER TES<br>DRIVE CENTER TES<br>DRIVE CENTER TES<br>DRIVE CENTER TES<br>DRIVE CENTER TES<br>2133                                                                                                    | AiM Inspection the company to complete an inspect bectores and respond within two toxine ct us at 1-866-826-4346 or learn inore if or: Trivial Search for Account Trivial Search for Account Trivial AuctionAccess 5190612 is is different than dealership address formulation Contact phone* Contact phone* Contact phone Contact phone* Contact phone Contact phone Contact pho                                                                                                    | n Request Form<br>on and create your listings.<br>Is days.<br>Available in the U.S. and for passenger v<br>* indicates required<br>is 5M Number<br>is                      | entries only:                   |
| Request a Manheim-cer<br>We'll sonedule you'l insp<br>Have questions? Contain<br>Dealer Info<br>Ordering on Beha<br>DRIVE CENTER TES<br>DRIVE CENTER TES<br>DRIVE TES<br>DRIVE TES<br>DRIVE CENTER TES<br>DRIVE TES<br>DRIVE TES<br>DR          | AiM Inspection the company to complete an inspect bectoms and respond within two busine ct us at 1-806-825-4345 or learn inore trimation IF OF: T TWO Search for Account T TWO AuctionACCES 5160512 is is different than dealership address formation Contact phone* Contact phone* Contact phone Contact phone Contact                                                                                                    | n Request Form<br>on and create your listings.<br>16 (20)5.<br>Available in the U.S. and for passenger w<br>* indicates required<br>15 5M Number<br>28<br>Contact email*   | elutries only:                  |

## STEP 2

## CONFIRM APPOINTMENT

- An AiM Inspector will contact you directly to confirm.
- Usually occurs within 48 hours.

## STEP 3

## INSPECTOR COMPLETES LISTING

- AiM offsite inspections are \$35/vehicle with a three-vehicle minimum.
- Inspections are generally uploaded nightly.
- Once AiM uploads the listing to OVE, it will go live automatically if all required listing info was provided. Clients may also update their listings using OVE Inventory Manager or Manheim.com Selling Center as needed.

Note: listings will appear in OVE Inventory Manager and/or Manheim.com Selling Center and may be updated from either platform.

\*Availability may be affected by COVID-19 restrictions from Federal, State or Local authorities

# AGGREGATORS AND THE AUTO-OVE PROGRAM

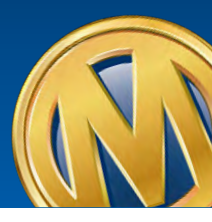

If you want to list inventory through an **aggregator** such as Liquid Motors, good news! It's business as usual with no changes required to your existing processes.

## **AUTO-ONLINE VEHICLE EXCHANGE (AUTO-OVE)**

Are you're looking to put your listings on autopilot? Our Auto-OVE program automatically sweeps lane no-sale inventory into the OVE Open Daily Sale.

- Qualification, OVE pricing and sale formats (bid/buy-now/offer) are set by the Dealer Services Team at each location.
- Unless you have specifically opted out of this program, your qualifying lane no-sale inventory is automatically listed onto OVE.

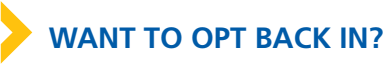

- Simply email DigitalListing@manheim.com
- Include5M, dealership name, contact name and phone

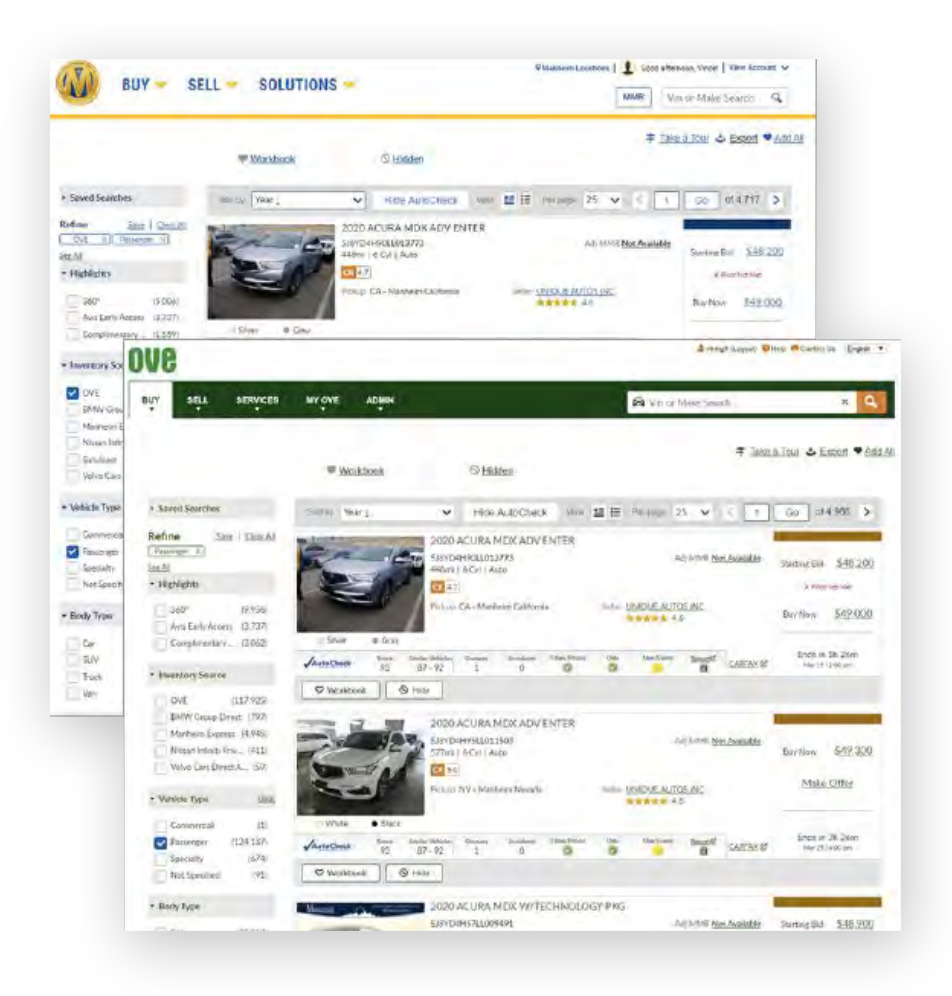

# TAKE ADVANTAGE OF SO MANY WAYS TO SELL

Leverage the **Manheim Digital Marketplace** to move your inventory.

For additional information or assistance, contact Manheim Client Care at 866-MANHEIM (626-4346)

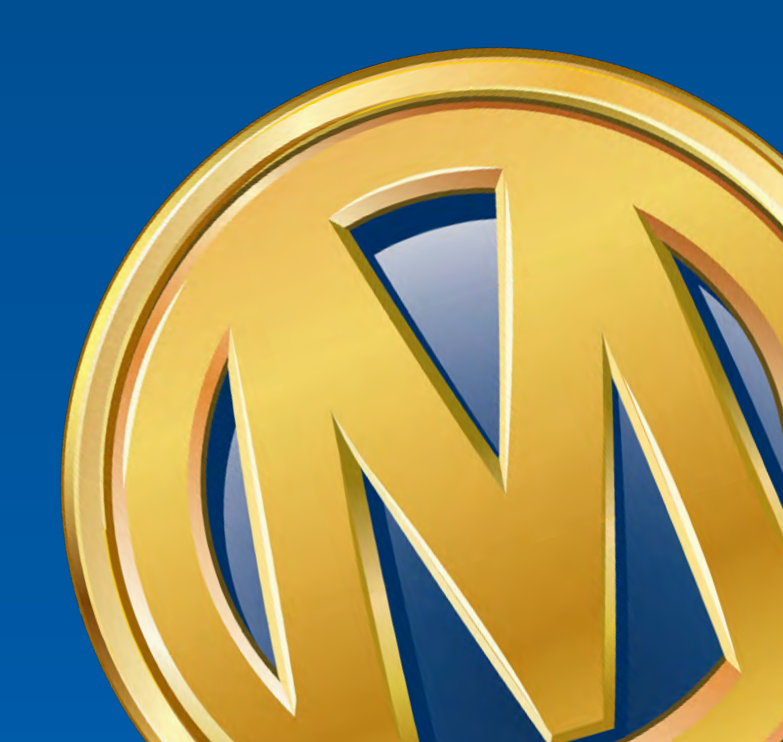